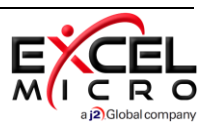

## Adding & Configuring FuseMail EncryptSMART

1. Login to your FuseMail Account using your administrator credentials

|            | English 🛊                  |
|------------|----------------------------|
|            | Please login               |
| 📉 FuseMail | E-mail Admin Email Address |
|            | Password Password          |
|            | Remember me                |
|            | Login Forgot password?     |

2. Confirm EncryptSMART has been enabled

| R | (Indifficure)     |   |                  |
|---|-------------------|---|------------------|
|   | Message Lags      |   |                  |
| p | Alline (S. Serry) | - | Click On Service |
| = | (Publicate)       |   | Settings         |
|   | Service Settings  |   |                  |

| myspamfilter.com 🗲 |                                                  |
|--------------------|--------------------------------------------------|
| the design of      |                                                  |
|                    | If you See EncryptSMART<br>you have been enabled |
| Service Settings 🗸 |                                                  |
| EncryptSMART       | >                                                |

NOTE: If you do not see EncryptSMART listed please contact your FuseMail provider

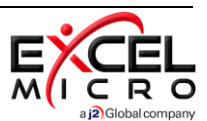

3. Configure your Account – EXPRESS SETUP

| Policy Description                                                                                                    | Enable |
|----------------------------------------------------------------------------------------------------|--------|
| his policy will automatically trigger encryption if an e-mail body contains any of the following information:               | Α 🗹    |
| Credit Card Number                                                                                                    |        |
| Social Security Number                                                                                                    |        |
| Social Insurance Number                                                                                                    |        |
| Danish Personal Number                                                                                                    |        |
| Swedish Personal Number                                                                                                    |        |
| Norwegian Personal Number                                                                                                   |        |
| his policy will trigger encryption if the sensitivity of an outlook email is set to confidential.                           | B 💌    |
| his policy will trigger encryption if the subject line of an e-mail is pre-pended with [ENCRYPT], [Encrypt], or [encrypt]   | С 💌    |
| his policy will trigger encryption for an outgoing e-mail that contains at least one of the following addresses or domains: | D 💌    |
| domain.com user@domain.com                                                                                                  | ·      |
| Save                                                                                                    |        |

- A. By enabling the first policy, you will have the option to configure multiple options to automatically trigger encryption if an email body contains any of the following information.
  - Credit Card Number (Visa, MasterCard, Discover, AMEX, etc.)
  - Social Security Number
  - Social Insurance Number
  - Danish Personal Number
  - Swedish Personal Number
  - Norwegian Personal Number
- B. The next policy available will trigger encryption if the sensitivity of an Outlook email is set to confidential.

## EXAMPLE: Mark your email as Normal, Personal, Private, or Confidential

Applies To: Outlook for O365, Outlook 2016, Outlook 2013, Office for Business and more

To help restrict actions recipients can take on the messages you send, such as forwarding a confidential message, we recommend you use **Information Rights Management (IRM)** if available in your organization.

- a) From your draft email message, click **File > Properties**.
- b) Under Settings, in the Sensitivity list, choose Normal, Personal, Private, or Confidential.
- c) Click **Close**. When you're done composing your email, click **Send**.

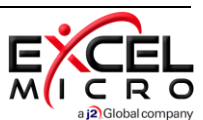

| Importance Normal     Importance Normal     Sensitivity Normal     Do not Al perional     voting and Tracking of Pmote     Use voting buttons     Request a read receipt     Delivery options | Security | Change se<br>Security: | curity settings fo | r this mes | sage.         |
|----------------------------------------------------------------------------------------------------|----------|------------------------|--------------------|------------|---------------|
| 🖉 📷 Have replies sent to                                                                                                    |          |                        |                    |            | Select Names. |
| Do not deliver before                                                                                                    | None     | -                      | 12:00 AM           | Ŧ          |               |
| Expires after                                                                                                    | None     | Ψ.                     | 12:00 AM           | Ŧ          |               |
| Save copy of sent mess Contacts Categories None                                                                                                    | age      |                        |                    |            |               |

If Confidential was selected, the recipient will see 'Please treat this as Confidential' in the InfoBar.

| Thu 7/12/2012 10:50 AM             |
|------------------------------------|
| Joy Miller                         |
| *Acquisition Notice*               |
| To 📕 Joy Miller                    |
| Please treat this as Confidential. |

C. Enabling the next policy will trigger encryption if the end of the subject line of an email contains either **[ENCRYPT]**, **[Encrypt]**, or **[encrypt]**.

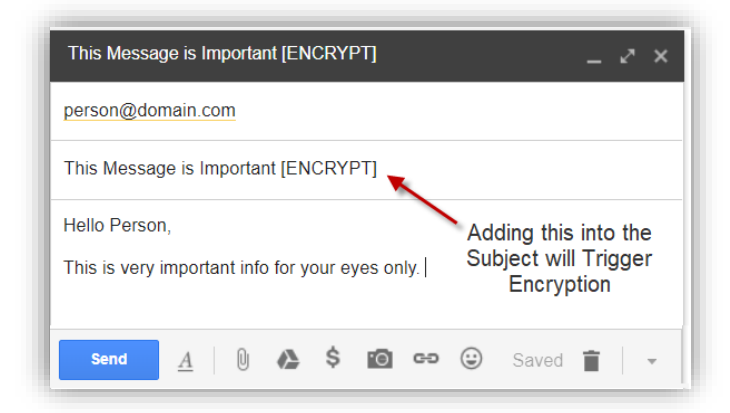

D. Enabling the next policy will trigger encryption for an outgoing e-mail that contains at least one of the following addresses or domains entered into the available field.

| domain.com | user@domain.com |  |
|------------|-----------------|--|

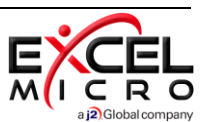

## 4. Configure your Account – ADVANCED SETUP

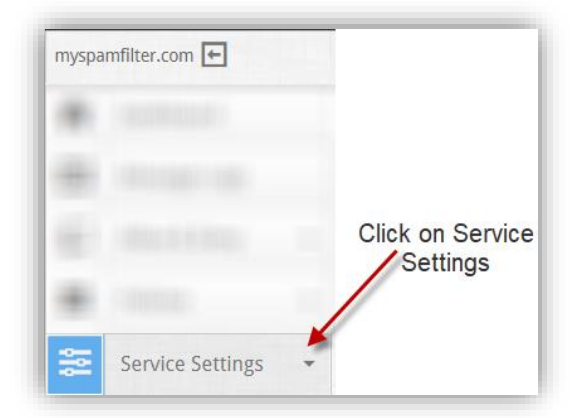

| ADVANCED POL     | ICIES                  |               |           |         |         |
|------------------|------------------------|---------------|-----------|---------|---------|
| For Inbound Mail | For Outbound Mail      | Click         | on Outbou | ind Mai | 1       |
| Show All D       | Click (                | Create Policy |           | Creat   | e Polio |
|                  | Policy Name            | Applies to    | Enabled   |         |         |
| ÷                | Test Encrypt           | All domains   | *         | ŵ       | Edi     |
|                  | Encryptsmart Body      | All domains   | *         | Ŵ       | Edit    |
|                  | Encryptsmart Outlook   | All domains   | *         | ŵ       | Edit    |
|                  | Encryptsmart Subject   | All domains   | *         | Ŵ       | Edit    |
|                  | Encryptsmart Recipient | All domains   |           | ŵ       | Edi     |

| im beenings      |                            |          |
|------------------|----------------------------|----------|
| * Policy Name    | Give the Policy a Name     |          |
| Applies to       | Outgoing Messages          |          |
| Enable           | <b>v</b>                   |          |
| Enabled for      | All Domains                |          |
| Rules            |                            | >> Advar |
| Subject 🗳        | contains 🔹 1 or more times | ŵ        |
| Actions          |                            |          |
|                  |                            |          |
| Add a new action | EncryptSMART [STOP]        |          |

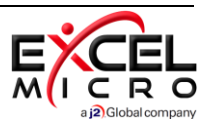

- A. There are multiple ways to build advanced policies and the custom logic to automatically trigger encryption.
  - 1. Select the content to search for:

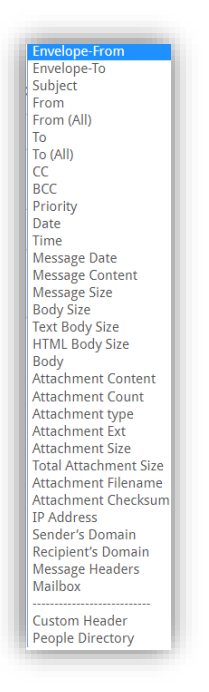

2. Select on of 2 Options:

matches item from

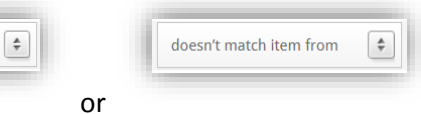

3. Select a Data List

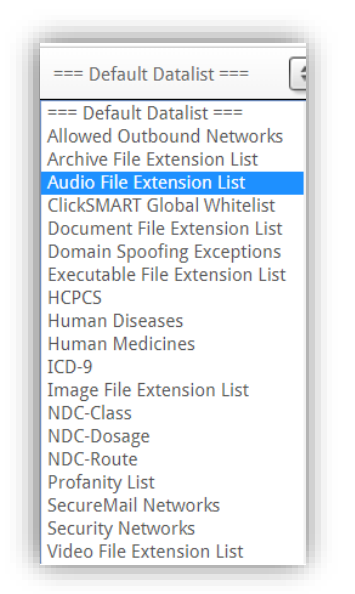

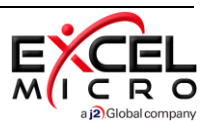

| Rules               |   |                         |   |                |    |
|---------------------|---|-------------------------|---|----------------|----|
| Subject             | - | doesn't match item from | ÷ | Human Diseases | \$ |
| Add a new action    |   |                         |   |                |    |
| EncryptSMART [STOP] |   | ÷                       |   |                |    |

This Policy Will Encrypt anything found on the Human Diseases Data list

| Data Lists                     |                                                                                                    |
|--------------------------------|----------------------------------------------------------------------------------------------------|
| Add new data list              |                                                                                                    |
|                                | Human Diseases B Download Durificate                                                                                                    |
| Custom Data Lists              |                                                                                                    |
| Executable File Extension List | ABAucSu84-DueSue4-DueADeeAleeAleA                                                                                                    |
| Default Data Lists             | Allows water in the intervention of the intervention of the interv |
| Allowed Outbound Networks      | specifikation/b/l                                                                                                    |
| Archive File Extension List    | AB(xc3xa85+1/xc3va5+1/xc5)derbr(xc3xa85+1/xc5)xa5+1/xc5)dxb/i                                                                                                    |
| Audio File Extension List      | ABOxr3ix96+11xc3ub5+11xc51ucc3ucc3ucc3ucc3ucc3ucc3ucc3ucc3ucc3ucc                                                                                                    |
| ClickSMART Global Whitelist    | AB(xc3xb6+)xc3xb6+)xf6)xd6)roninflammation/b/i                                                                                                    |
| Document File Extension List   | AbAarskogs\ syndrom\b/i                                                                                                    |
| Domain Spoofing Exceptions     | AbAbrikasoffs/ turn/uc3v69e/ lvac3vb6e/ lvaf6jvb/i<br>AbAdrikasoffs/ turn/uc3v69e/ lvac3vb6e/ lvaf6jvb/i                                                                                                    |
| Executable File Extension List | AbAddisons' skultani Al                                                                                                    |
| HCPCS                          | AbADHD\b/i                                                                                                    |
| Human Diseases                 | AbAdipositashb/i                                                                                                    |
| Human Medicines                | Abdebb/                                                                                                    |
| 1CD-9                          | AbAIDS\b/i                                                                                                    |
| Image File Extension List      | AbAkne\b/i                                                                                                    |
| NDC-Class                      | AbAlbert-Schlyc3ly96+1\vr3\vb6+1\vf61\vd6nbergt\siuklom\b/i                                                                                                    |
| NDC-Dosage                     | AbAlkoholism\b/i                                                                                                    |
| NDC-Route                      |                                                                                                    |
| Profanity List                 |                                                                                                    |
| SecureMail Networks            |                                                                                                    |
| Security Networks              |                                                                                                    |
| Video File Extension List      |                                                                                                    |

## How Data Lists Work – Brief Overview

NOTE: FuseMail allows an administrator to create custom lists of necessary.

| Policies  | Click on Policies  |
|-----------|--------------------|
|           |                    |
|           |                    |
| -         |                    |
| ÷         |                    |
| Data List | Click on Data List |

| Lists                       | Click on a List                               |
|-----------------------------|-----------------------------------------------|
| New List Here               | +                                             |
|                             | Executable File Extension List B Download Mod |
| tom Data Lists              |                                               |
| cutable File Extension List | â                                             |
| ault Data Lists             | app                                           |
| ved Outbound Networks       | bas                                           |
| ive File Extension List     | bat                                           |
| o File Extension List       | cab                                           |
| SMART Global Whitelist      | chm                                           |
| iment File Extension List   | cmd This list can be copied and               |
| ain Spoofing Exceptions     | comedited                                     |
| utable File Extension List  | dli                                           |
| cs                          | exe                                           |
| an Diseases                 | hta                                           |
| an Medicines                | ini                                           |
| 9                           | ins                                           |
| ge File Extension List      | jar                                           |
| -Class                      | js                                            |
| C-Dosage                    | jsc<br>Ink                                    |